# Uputstvo za korišćenje Orion TV aplikacije na Smart TV uređajima

Orion TV aplikacija, pored uređaja koji se izdaju od strane Oriona (STB, Laki TV), može se gledati i preko aplikacija na Smart TV uređajima, kao i na mobilnim uređajima, telefonima i tabletima.

U ovom trenutku Orion TV aplikacija dostupna je na sledećim Smart TV uređajima:

- 1. LG WEB OS 3.0 i +
- 2. Samsung Tizen od 2016g i noviji
- 3. Android TV Google sertifikovani uređaji

## Preuzimanje aplikacije i instalacija:

- 1) Prema uputstvu proizvođača poseti prodavnicu aplikacija za tvoj TV uređaj:
  - a) U polje za pretraživanje ukucaj Orion TV
  - b) U rezultatima pretrage označi Orion TV aplikaciju koja može biti označena logotipom OrionTV ili Orion telekom
- 2) Instaliraj aplikaciju prateći instrukcije sa ekrana
- 3) Opciono dodaj Orion TV aplikaciju u omiljene, po uobičajenom postupku u zavisnosti od operativnog sistema

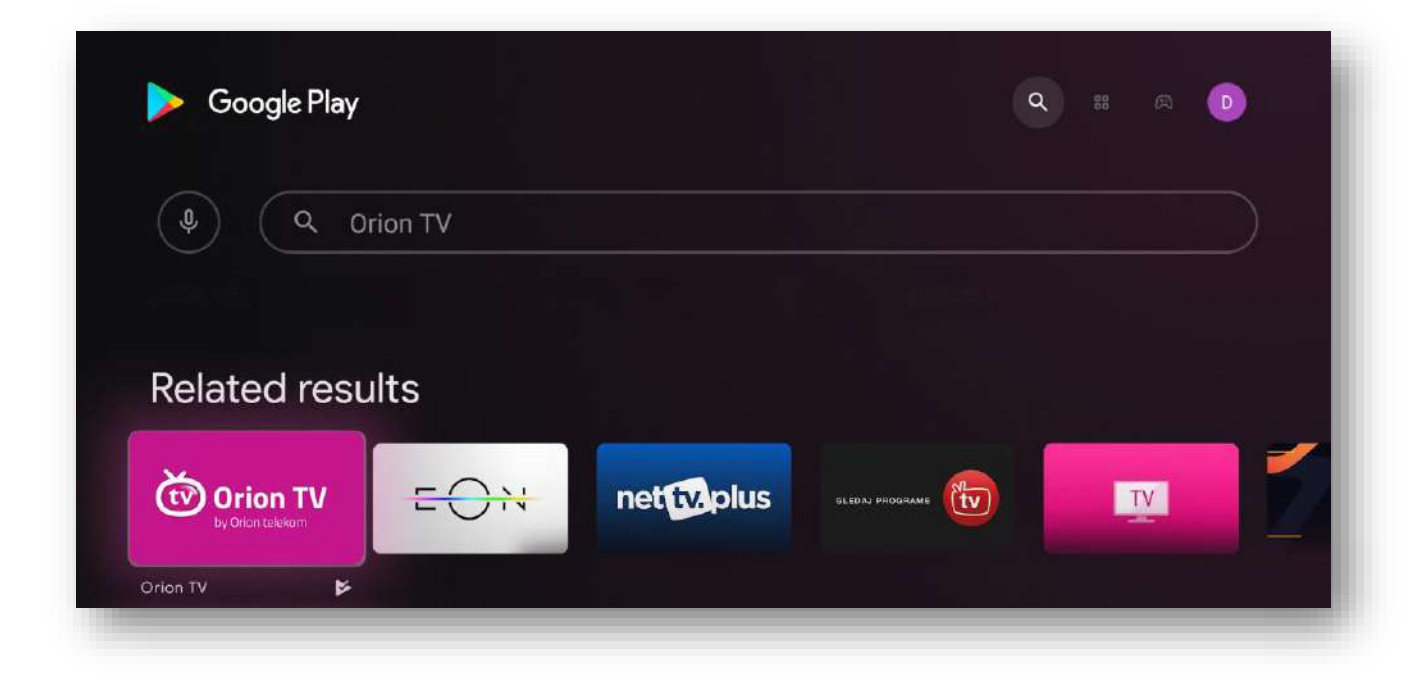

## **Registracija i logovanje:**

Prilikom prvog otvaranja aplikacije pojaviće se pozdravni ekran sa opcijama "Registruj se" i "Već imate nalog?"

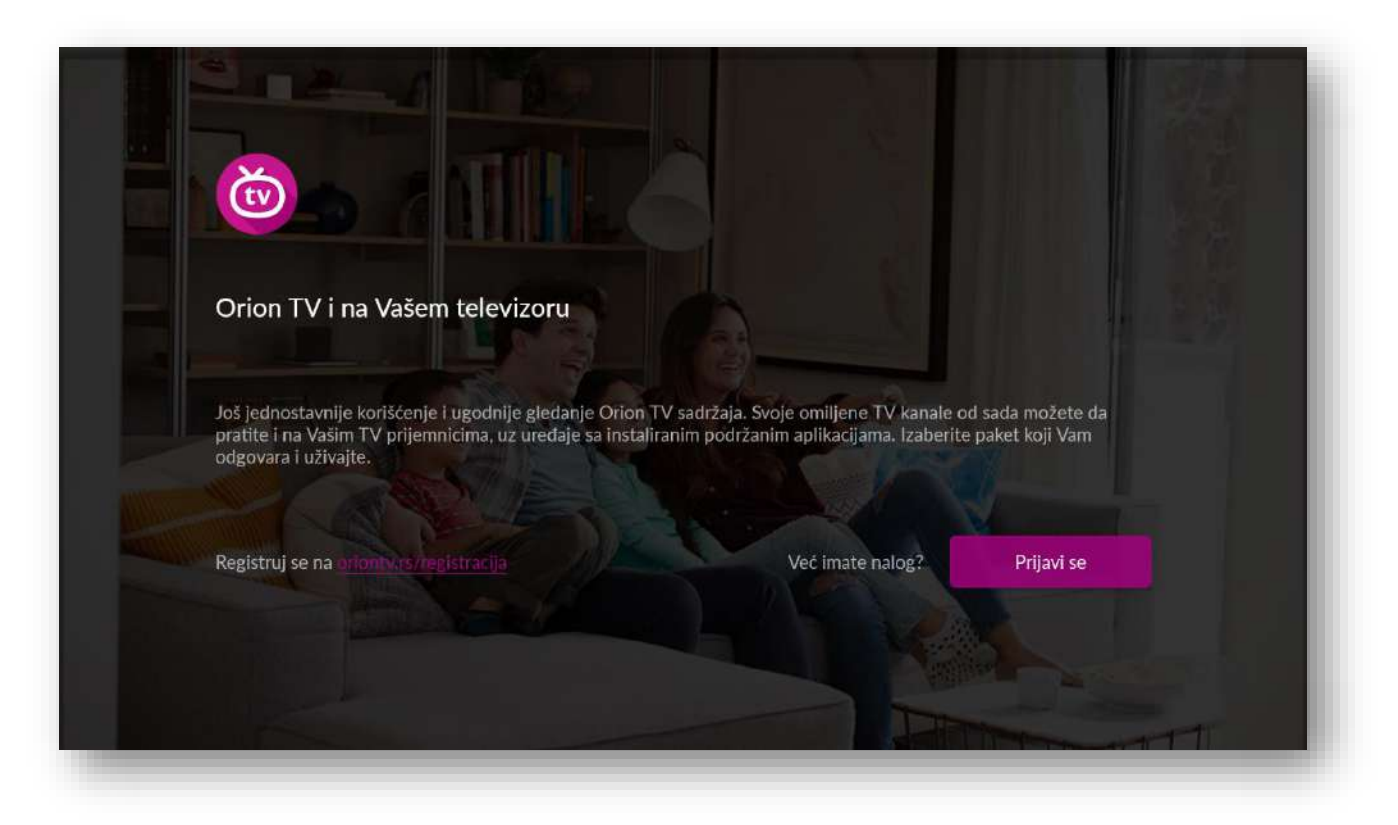

### **Opcija Registruj se:**

Korisnici koji još uvek nemaju svoj nalog za Orion TV aplikaciju potrebno je najpre da se registruju.

- Na stranici https://oriontv.rs/registracija vrši se registracija i kupovina paketa
- Preporučuje se da se registracija obavi sa drugog uređaja (mobilnog telefona, računara, tableta) zbog lakšeg upravljanja i kretanja kroz web stranice za prijavu i kupovinu
- Trenutna ponuda podrazumeva korišćenje usluge i kupovinu Orion TV paketa u Prepaid režimu <u>https://oriontv.rs/otv-paketi.html</u>
- Nakon registracije i kupovine paketa kreirani nalog se može koristiti za prijavu

**NAPOMENA:** Besplatni DEMO paket nije dostupan za Smart TV uređaje.

### Već imate nalog? Prijavi se

Ova sekcija je namenjena postojećim korisnicima i to:

- Postpaid korisnicima Oriona koji u okviru svojih ugovorenih paketa imaju aktivan servis "Gledaj na više ekrana"
- Prepaid korisnicima Oriona koji imaju aktivan jedan od paketa iz ponude

#### Opcija 1 – Unos koda:

Od verzije V2.0 primaran način prijavljivanja postaje logovanje unosom koda ispisanog na TV ekranu kroz web pretraživač na drugom uređaju (mobilni telefon, računar, tablet).

• Korisniku se na ekranu ispisuje četvorocifren kod koji je neophodno da unese na web stranici: <u>https://oriontv.rs/activate</u>

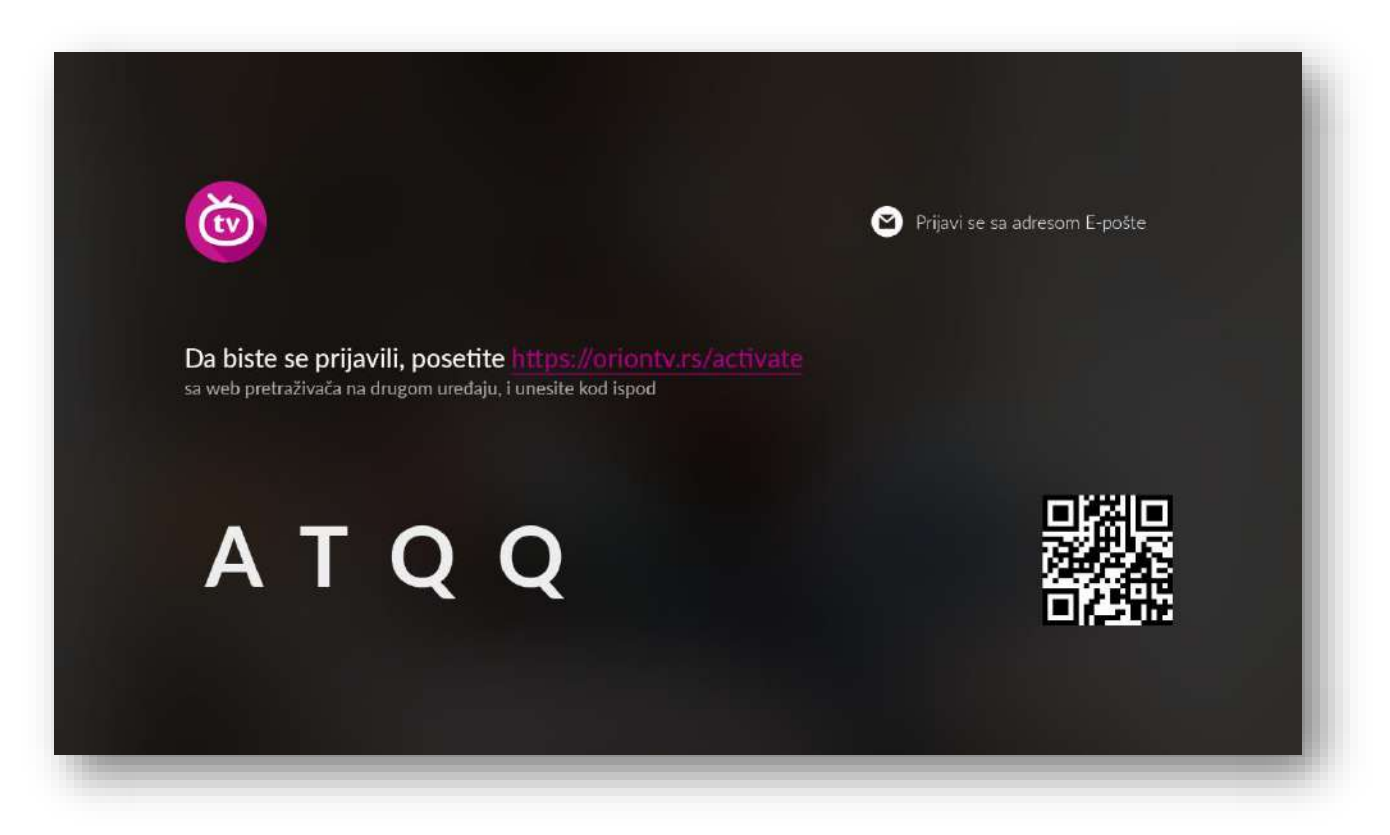

- Na ekranu Smart TV-a prikazuje se i QR kod koji takođe vodi korisnika na pomenutu WEB stranicu
- Za pristup stranici <u>https://oriontv.rs/activate</u> neophodno je da korisnik bude ulogovan na svoj korisnički profil za Orion TV aplikaciju, dok će korisnik koji nije ulogovan biti redirektovan na login page ovog web site-a na kome može da se uloguje koristeći MAC adresu uređaja izdatog od strane Oriona ili korisničko ime/lozinku

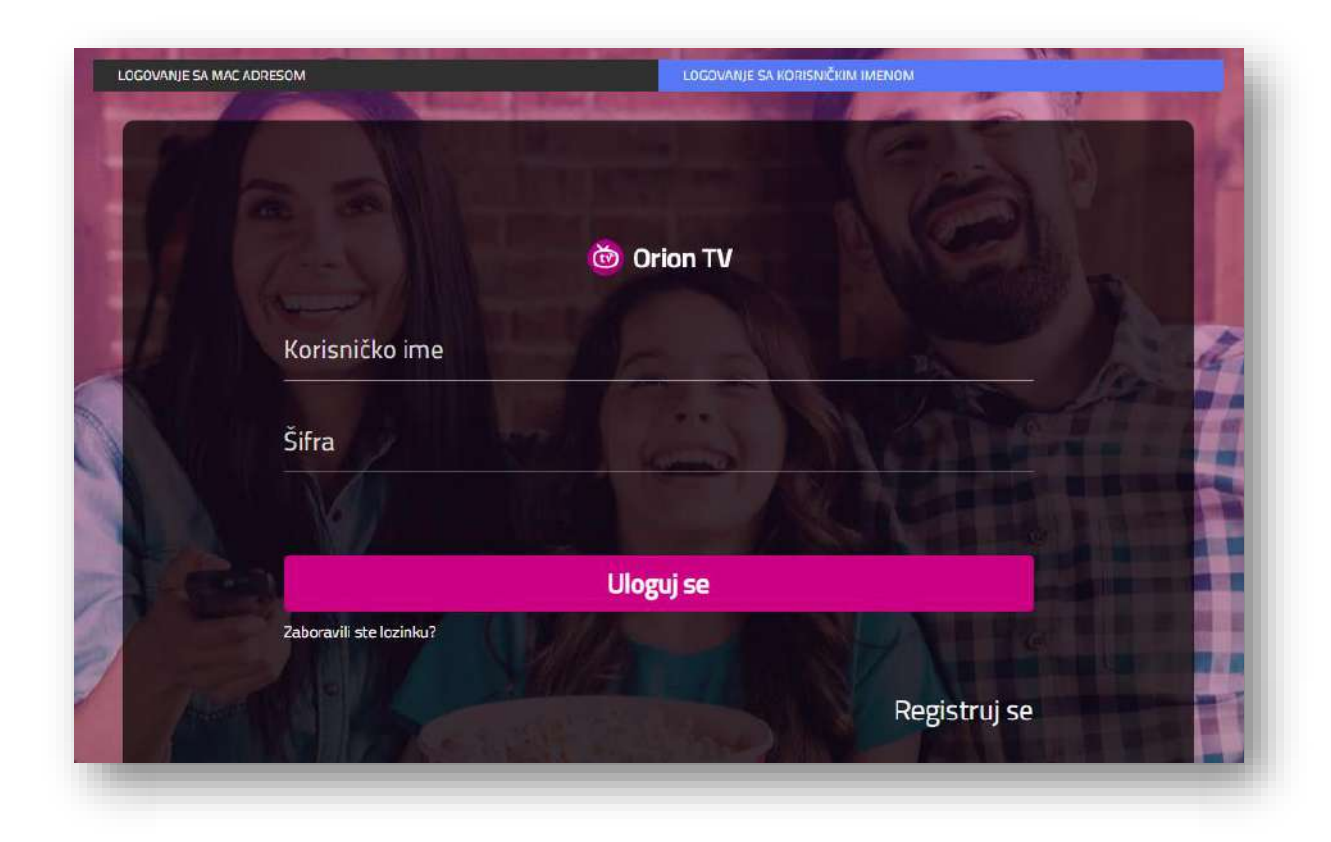

• Nakon uspešnog logovanja korisnik će biti redirektovan na opciju POVEZANI UREĐAJI.

| KUPOVINA PAKETA. | AKTIVNI PAKETI                                     | OSNOVNI PODACI                                       | POVEZANI UREDJAJI |
|------------------|----------------------------------------------------|------------------------------------------------------|-------------------|
|                  | Povezar                                            | ni uređaji                                           |                   |
|                  | Lako upravljaj sa svojin<br>Maksimalno je moguće o | n povezanim uređajima.<br>brisati 2 uređaja mesečno. |                   |

- U ovoj sekciji omogućen je pregled i upravljanje svim uređajima povezanim na korisnički nalog:
  - Jedan nalog može imati do 3 povezana uređaja (ne računajući uređaje koji su korisniku dodeljeni u okviru Orion telekom kombinovanih paketa)
  - U toku jednog meseca, sa naloga se može obrisati i/ili dodati do 2 uređaja

 Laki STB i LakiTV uređaji se ne mogu obrisati sa naloga koji je kreiran prilikom kupovine uređaja

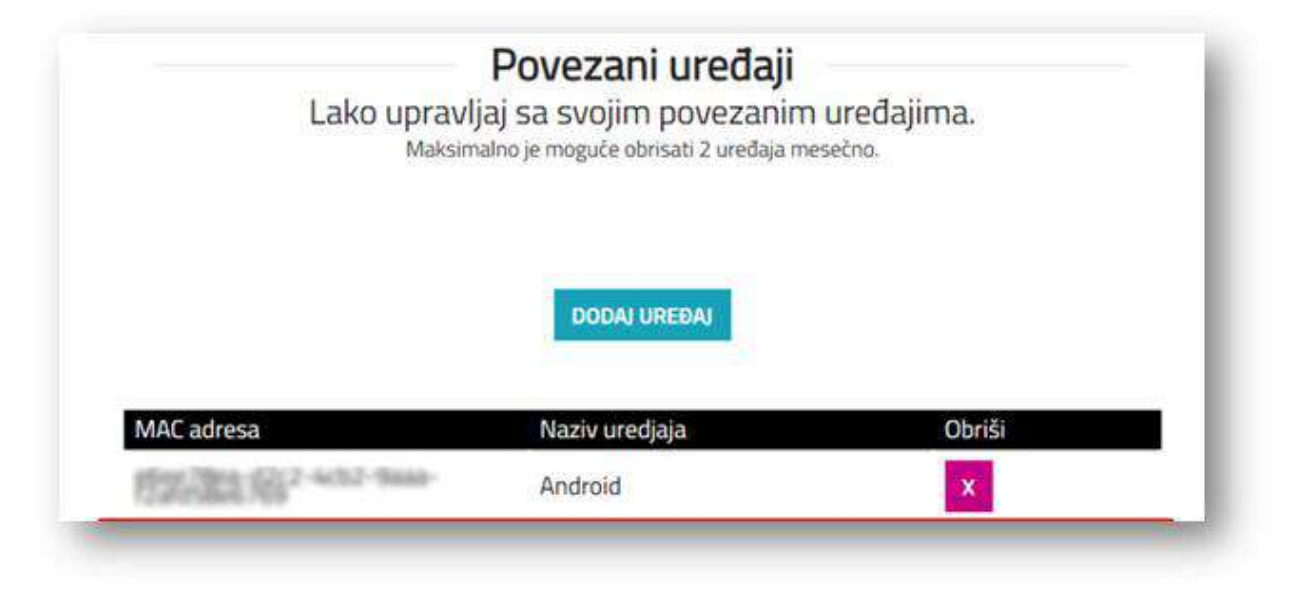

 Klikom na dugme DODAJ UREĐAJ otvara se pop up prozor sa poljem za unos četvorocifrenog koda sa ekrana Smart TV uređaja. Ukoliko je unet ispravan kod, sistem vraća informaciju o uspešnom logovanju i korisnik će automatski biti ulogovan na svoj SmartTV uređaj.

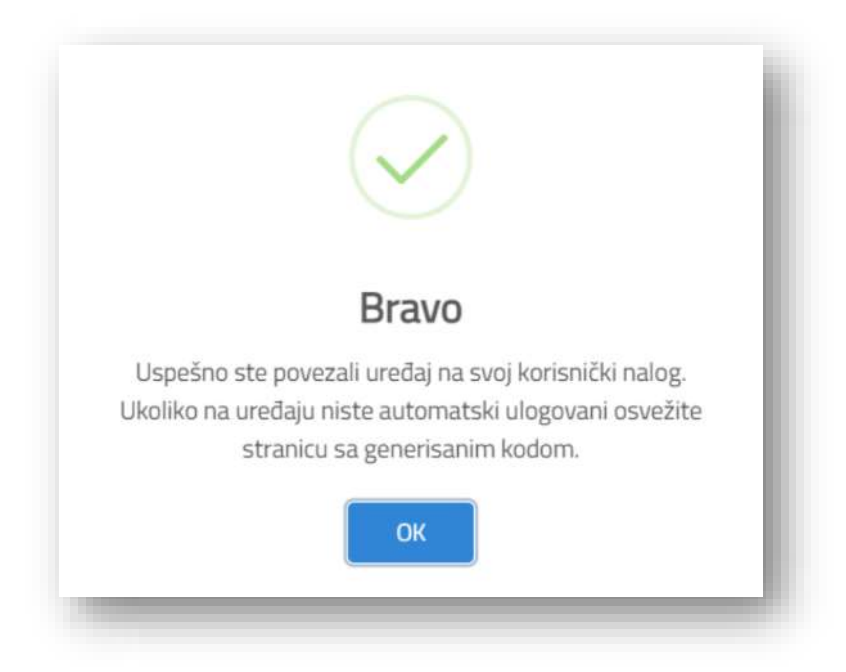

**NAPOMENA:** Kreirani kod validan je 5 minuta. Ukoliko se kod ne iskoristi u roku od 5 minuta, ekran će se zatvoriti i korisnik će biti redirektovan na početni ekran aplikacije. Ponovnim izborom opcije PRIJAVI SE dobija se novi kod i 5 minuta za aktivaciju uređaja.

Pet (5) uzastopno pogrešnih pokušaja unosa koda na web portalu zaključava korisnika/user na 24h!

#### Opcija 2 – Prijava putem kredencijala:

Prijava se može vršiti unosom korisničkog imena i lozinke.

|                          | Prijavi se                       |  |
|--------------------------|----------------------------------|--|
| Korisničko ime           | Lozinka                          |  |
| Korisničko ime           | Lozinka                          |  |
| 🗹 Automatsko dodavanje a | drese E-pošte                    |  |
|                          | Nazad<br>B Zaboravio si lozinku? |  |

**NAPOMENA:** Uređaj za koji je izvršena prijava vezan je za jedan nalog – nije moguće izvršiti logovanje sa više različitih korisničkih naloga na jednom uređaju.